调、停、补课申请操作说明(教师版)

 登陆首都经济贸易大学研究生信息数字化管理系统,在左侧导航 栏选择调、停、补课管理,进入调、停、补课管理界面。

2.点击申请,填写申请表

▶ 选择调、停、补课班级和类别

▶ 注明调、停、补课时间、原因以及是否需要借用教室。

▶ 操作完成后点击保存

| <b>周、停、补课</b> 申 | 请                         |      |      |
|-----------------|---------------------------|------|------|
|                 |                           |      | 🛃 保存 |
| 编号              |                           | 姓名   | 1    |
| 调、停、<br>补课班级    | Q,                        | 类别   | 调课 🔽 |
| 请详细填写调、         | 停、补课时间(周次、日期、星期)和详细原因,否则不 | 予办理。 |      |
| 调、停、<br>补课原因    |                           |      | ~    |
| 调课时间            | 第1周 🗸                     |      |      |
| 借用教室            | 香▼                        |      |      |
|                 |                           |      |      |
|                 |                           |      |      |

## 请您再次点开上传支撑材料

**3**.保存后返回调、停、补课界面,在信息列表对应申请条目下点击右侧"修改申请信息"

调、停、补课管理

| 学期: 2018-2019 | 第一学期 🖌 类别 | 削:请选择 ✔ |          |          |            |    |      |          |
|---------------|-----------|---------|----------|----------|------------|----|------|----------|
| 信息列表 共:3 条    | L,        |         |          |          |            |    | 2    | 申请       |
| 课程编号          | 课程名称      | 班级名称    | 调、停、补课原因 | 调、停、补课结果 | 申请日期       | 类别 | 审核结果 |          |
|               |           |         | 出差       |          | 2018-10-30 | 调课 | 待审   | <b>a</b> |

在弹出的调、停、补课信息界面上传附件(如:会议邀请函等相关证明),点击保存。

| 调、停、补 | 卜课信息 |
|-------|------|
|-------|------|

| 2018-2019第—学期   |                             |      | 😿 导出 🛛 🔒 保存                           |
|-----------------|-----------------------------|------|---------------------------------------|
| 编号              |                             | 姓名   |                                       |
| 课程编号            |                             | 课程名称 |                                       |
| 调、停、<br>补课班级    |                             | 类别   | 调课 🔽                                  |
| 调、停、补<br>课前上课情况 | Berlin Harrison             |      |                                       |
| 请详细填写调、停、补调     | 。<br>【时间(周次、日期、星期)和详细原因,否则不 | 予办理。 |                                       |
|                 | 出差                          |      |                                       |
| 调、得、<br>补课原因    |                             |      | 0                                     |
|                 |                             |      | · · · · · · · · · · · · · · · · · · · |
| 调课时间            | 第1周 🗸                       |      |                                       |
| 借用教室            | 否▼                          | 班级人数 | 141                                   |
| 附件              |                             |      |                                       |
| 备注              |                             | 申请日期 | 2018-10-30                            |
| 调、停、<br>补课结果    |                             |      |                                       |
| 审核结果            | 待审                          | 审核日期 |                                       |

注:须上传相关附件,否则无法认可此次调停课申请。

调、停、补课信息申请无需导出在调、停、补课管理界面可以看到学院、学校审核结果【借用教室情况会在结果处显示,请您关注。】